## **Medicaid Permissions – Mass Entry**

The Registration Training Guide has basic instructions for using Mass Entry by Updating the Student Search Result Fields. The following are instructions for updating the Medicaid Permissions field.

 Complete the following Simple Search and List Field Selection. The user should enter the correct building that contains the appropriate records to be updated. The following search is for Active/9<sup>th</sup> Grade Students. Click C (Load) at the top right to run the search.

| Student \$     | Searc     | h Simple Advanced     |                     |                    |                    | B 2 |
|----------------|-----------|-----------------------|---------------------|--------------------|--------------------|-----|
|                |           |                       |                     |                    |                    |     |
| Search Cri     | teria     |                       |                     |                    |                    | 🚖 오 |
| ✓ Simple Sea   | rch Crite | eria                  |                     |                    |                    | ۲   |
| Last Name      |           |                       |                     | State Reporting ID |                    |     |
| First Name     |           |                       |                     | Building           | 16 - Building 16   | × * |
| Middle Name    |           |                       |                     | Grade              | x 09 - Ninth Grade | *   |
| Student ID     |           |                       |                     | Counselor          |                    | v   |
| Gender         |           | ● Any ○ Female ○ Male |                     | Current Status     | x Active           | *   |
| ⊿ List Field S | election  |                       |                     |                    |                    | ۲   |
| Actions        | #         | Area                  | Field Name          |                    |                    |     |
| • 🖻            | 1         | SIS/Misc Items × ×    | Medicaid Permission | × ×                |                    |     |

 Edit the individual fields in the search results by clicking on the (Edit) icon in the Medicaid Permission column. (Note this changes from No/Yes value to a checkbox.) Once in edit mode then click the (Additional Options) at the top right of the Search Results panel. Select Fill Settings to update the records.

| Search Results             | A 80                      |                  |                 |              |
|----------------------------|---------------------------|------------------|-----------------|--------------|
| Jump to Brookheime         | Program Tracking Settings |                  |                 |              |
| Student Name \$            | Student ID                | Grade            | 🖋 Medicaid Perm | Fill Results |
| Brookheimer, Melody<br>Lee | 16012                     | 09 - Ninth Grade | No              |              |
| Hayes, Ty                  | 16022                     | 09 - Ninth Grade | No              |              |
| Johnson, Rudy              | 16023                     | 09 - Ninth Grade | No              |              |
| Jones, Sarah               | 16021                     | 09 - Ninth Grade | No              |              |
| Nelson, Joshua             | 16026                     | 09 - Ninth Grade | No              |              |

3. In the Fill Settings window's Fill Action field, select *Fill* which fills all fields in the column with a selected Field Value. In this case, it is a checkbox. This replaces existing data and fills all blanks. When the appropriate Field Value has been selected click **OK**.

| Fill Settings       |             |             | ×         |
|---------------------|-------------|-------------|-----------|
| Field Name          | Fill Action | Field Value |           |
| Medicaid Permission | Fill        | Ø           |           |
|                     |             |             | OK Cancel |

4. As changes are made, an Undo icon (a small triangle) displays at the field's upper left. To cancel the changes for an individual field, click the icon.

| ✓ Search Results                                         |            |                  |                     |  |  |
|----------------------------------------------------------|------------|------------------|---------------------|--|--|
| Jump to Brookheimer - Zebi 💌 K 📢 Page 1 of 1   🕨 K 250 🗸 |            |                  |                     |  |  |
| Student Name \$                                          | Student ID | Grade            | Medicaid Permission |  |  |
| Brookheimer, Melody<br>Lee                               | 16012      | 09 - Ninth Grade |                     |  |  |
| Hayes, Ty                                                | 16022      | 09 - Ninth Grade |                     |  |  |
| Johnson, Rudy                                            | 16023      | 09 - Ninth Grade |                     |  |  |
| Jones, Sarah                                             | 16021      | 09 - Ninth Grade |                     |  |  |

- 5. To cancel all changes made to a column's fields, click (Cancel) in the column header.
- 6. When the field(s) populate, verify for accuracy and click 🖺 (Save) at the top of the page to complete the update.